事前予約について

## 予約フロー

|   | ワクチン接種予約に必要な情報入力をお願いします                                                                                                    | <ol> <li>トップページ</li> </ol>                                                            |
|---|----------------------------------------------------------------------------------------------------|---------------------------------------------------------------------------------------|
| 1 |                                                                                                    | ・「共通コード(6桁)」、「接種番号(10桁)」、<br>「生年月日」を入力し、『認証』をクリック。                                    |
|   | (1) (1) (1) (1) (1) (1) (1) (1) (1)                                                                                                    | ※共通コードと接種番号はCLASS(学生)、<br>CENTIS(教職員)で周知します。<br>その他の対象者については、<br>コールセンターを通じて別途通知済みです。 |
|   | 接種者情報入力<br>O O O O O O O O O O O O O O O O O O O                                                                                                     | ②接種者情報登録                                                                              |
| 2 | TEEも入りにて、「入力/回車電信する」ボタンを押してください。         用品コード(46) 9999999         範疇着(156) 000000000         方を載(2005)         前書(17057)         前書(17057)         読書ではないたいてくない                                                                                                    | ・初回ログイン時に接種者情報登録を行う。                                                                  |
|   | 147AE (65)                                                                                                    |                                                                                       |
| 3 | Hab-recentypersone       Hab-recentypersone       Hab-rec | ③ <b>予約開始</b><br>・登録した背接種者情報を確認し、<br>『予約を進める』をクリック。                                   |
|   | 会場選択<br>O                                                                                                    | ④会場選択                                                                                 |
| 4 | rrene saturby sure of refer to C de su.                                                                                                    | ・自身が接種する会場を選び『詳細・予約』をクリック。                                                            |
|   | 760/25-<br>24420194, A-244-CEN,<br>- CFATTERED 200/                                                                                                    | 5日程選択                                                                                 |
| 5 | D     P     R     R     R     R     R       0     1     2       3     4     5     6     7     8       1     1     1     2     1       3     4     5     6     7     8       1     1     1     1     1     1       1     1     1     1     1     1       1     1     1     1     1     1       1     1     1     1     1     1       1     1     1     1     1     1       1     1     1     1     1     1       1     1     1     1     1     1       1     1     1     1     1     1       1     1     1     1     1     1       1     1     1     1     1     1       1     1     1     1     1     1       1     1     1     1     1     1       1     1     1     1     1     1       1     1     1     1     1     1       1     1     1     1     1     1 <th>・接種希望日程を選びクリック。</th>                                                                                                    | ・接種希望日程を選びクリック。                                                                       |
|   | € <u>882.0</u> % 107193000                                                                                                    |                                                                                       |

## 予約フロー

| 6 | Image: Compare the second second s                                  | ⑥ 予約枠選択<br>・接種希望の予約枠を選びクリック。                                                           |
|---|----------------------------------------------------------------------------------------------------|----------------------------------------------------------------------------------------|
| 7 | ERBIC<br>Control Control | <ul> <li>⑦予約内容確認</li> <li>・『第3回目の接種予約である』をクリック。</li> <li>・『予約内容確認へ進む』をクリック。</li> </ul> |
| 8 | B         B         B <td< th=""><th>⑧ 予約内容確認<br/>・入力内容を確認し『予約する』をクリック。</th></td<>                                                                                                    | ⑧ 予約内容確認<br>・入力内容を確認し『予約する』をクリック。                                                      |
| 9 | 予約完了         ・・・・・・・・・・・・・・・・・・・・・・・・・・・・・・・・・・・・                                                                                                    | <ul> <li>         ・こちらの画面で予約完了です。     </li> </ul>                                      |